## Anvisningar för att ta i bruk Mentimeter

Mentimeter är ett interaktivt verktyg som möjliggör undersökningar/gallupar online. Du kan ställa frågor till dina elever/studerande, som besvarar enkäten via sin egen mobil eller pekplatta. Mentimeter fungerar som ett kompletterande verktyg för läraren att aktivera sina studerande. Mentimeter är ett verktyg som tillåter anonyma svar och kan därför vara användbar t ex vid känsliga frågor. Mentimeter finns tillgänglig som gratisversion, som du kan använda genom att registrera dig som användare.

#### Hur registrerar jag mig som användare?

- 1) Öppna din webbläsare och gå till adressen https://www.mentimeter.com/pricing/free
- 2) Du inleder registreringen genom att trycka på knappen "Sign up"

| HOW TO LEARN MORE PRICING SIGN UP  | 40 LOG IN                                                                                             |
|------------------------------------|----------------------------------------------------------------------------------------------------|
| Sign up for Free                   |                                                                                                    |
| No credit card required<br>Sign up |                                                                                                    |
|                                    | HOW TO LEARN MORE PRICING SIGN UP<br>Sign up for Free!<br>Free!<br>No credit card required<br>Sign up |

Or get Premium today to enjoy more features

3) För att kunna registrera dig bör du fylla i din e-postadress och trycka på knappen "Verify email".

| <b>H</b> ementimeter   | HOW TO LEARN MO                                                                                     | DRE PRICING         | DASHBOARD                                     | 着 Mona Riska 👻 |  |
|------------------------|----------------------------------------------------------------------------------------------------|---------------------|-----------------------------------------------|----------------|--|
| Reg<br>To cre<br>below | gister for Mentin<br>ate a Mentimeter account you need 1<br>and follow the link that is sent to you | o verify your e-mai | – Verify e-mail<br>1. This is easy, enter you | r e-mail       |  |
|                        | Email me@example                                                                                    | .com                |                                               |                |  |
|                        |                                                                                                    |                     | Verit                                         | fy email       |  |

4) Därefter får du ett e-post meddelande av Mentimeter, med en webblänk, via vilken du kan fortsätta registreringen.

| Hello,                                                                                                    |
|----------------------------------------------------------------------------------------------------|
| To be able to continue with the account registration, please click this link to verify your email: <u>https://www.mentimeter.com/signup/96aea7ed6a</u> |
| If you did not sign up for a Mentimeter account, please just disregard this email.                                                                     |
| If you have any questions or feedback you can just reply directly to this email.                                                                       |
| Thanks for using our service!                                                                                                    |
| The Mentimeter Team                                                                                                    |
| hello@mentimeter.com                                                                                                    |
| http://mentimeter.com/our-team                                                                                                    |

5) Genom att klicka på webblänken kommer du vidare till följande steg i registreringen. Fyll i ditt namn och hitta på ett lösenord. Du skapar ett användarkonto genom att klicka på knappen "Create account".

|               | HOW TO                                    | LEARN MORE                     | PRICING            | SIGN UP               | +9 LOG IN |
|---------------|-------------------------------------------|--------------------------------|--------------------|-----------------------|-----------|
| R             | egister for 1                             | Mentimet                       | <b>er</b> Final st | tep – Choose password |           |
|               | Your name                                 | Mona Riska                     |                    |                       |           |
|               | Email (user name)                         | mona.riska@abo.fi              |                    |                       |           |
|               | Password                                  | •••••                          |                    |                       |           |
| By c<br>polic | clicking Create Account yo<br><b>:y</b> . | u accept our <b>terms of u</b> | se and privacy     | Create account        |           |

6) Du är nu inloggad i Mentimeter och kan börja skapa online enkäter genom att trycka på knappen "Create question".

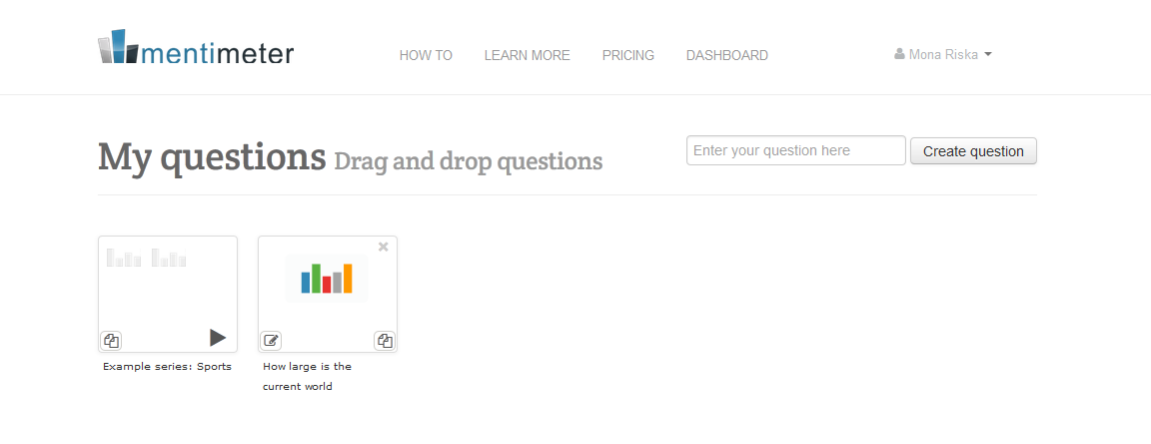

# Hur skapar jag frågor i undersökningen?

7) Skriv in din fråga i rutan för frågeställningen. I gratisversionen av Mentimeter kan du välja mellan två olika frågetyper, färdiga svarskategorier "Single choice" eller öppna frågor "Open Ended".

| mentimeter               | HOW TO LEARN MORE PRICING DASHBOARD           | Riska |
|--------------------------|-----------------------------------------------|-------|
| Question                 |                                               |       |
| What do you want to ask? | Hur ofta använder du Internet?                |       |
| Type of question         | Single choice Open Ended 100 points Dual axis |       |
| Choices                  |                                               |       |
| Enter the alternatives   | ×                                             |       |
|                          | Click here to add option                      |       |

8) Om du väljer frågetypen färdiga svarskategorier, fyller du i de olika svarsalternativen nedan.

| <b>I</b> mentimete       | HOW TO             | D LEARN MORE PRICING | DASHBOARD | 🛔 Mona Riska 🔻 |
|--------------------------|--------------------|----------------------|-----------|----------------|
| Question                 |                    |                      |           |                |
| What do you want to ask? | Hur ofta använ     | ider du Internet?    |           |                |
| Type of question         | Single choice      | Open Ended 100 p     | points    |                |
| Enter the alternatives   | Decligon           |                      | ~         |                |
|                          |                    | ealers               |           |                |
|                          | Flera ganger i v   | eckan                |           |                |
|                          | = Fiera ganger i m | lanaden              |           |                |
|                          | = Mer sallan       |                      | ~         |                |
|                          | Click here to add  | d option             |           |                |

9) Det finns två olika utseenden/färgalternativ att välja mellan, en mörk eller ljus bakgrund till frågan. Du kan fortsätta med att skapa en ny fråga eller välja "Start presenting".

| Choices                                          |                                   |        |                  |                  |  |  |
|--------------------------------------------------|-----------------------------------|--------|------------------|------------------|--|--|
| Enter the alternatives                           | Dagligen                          |        | ×                |                  |  |  |
|                                                  | Flera gånger i veckan             |        | x                |                  |  |  |
|                                                  | Flera gånger i månaden            |        | ×                |                  |  |  |
|                                                  | Mer sällan                        |        | ×                |                  |  |  |
|                                                  | Click here to add option          |        |                  |                  |  |  |
| Themes<br>Select one of your beautiful<br>themes | Dark and Color Business White     |        |                  |                  |  |  |
|                                                  | Save and return to your dashboard | Create | another question | Start presenting |  |  |

10) Nu är din online undersökning klar att användas.

# Hur deltar man i undersökningen?

11) Dina elever eller studerande kan delta i omröstningen genom att gå till adressen www.govote.at

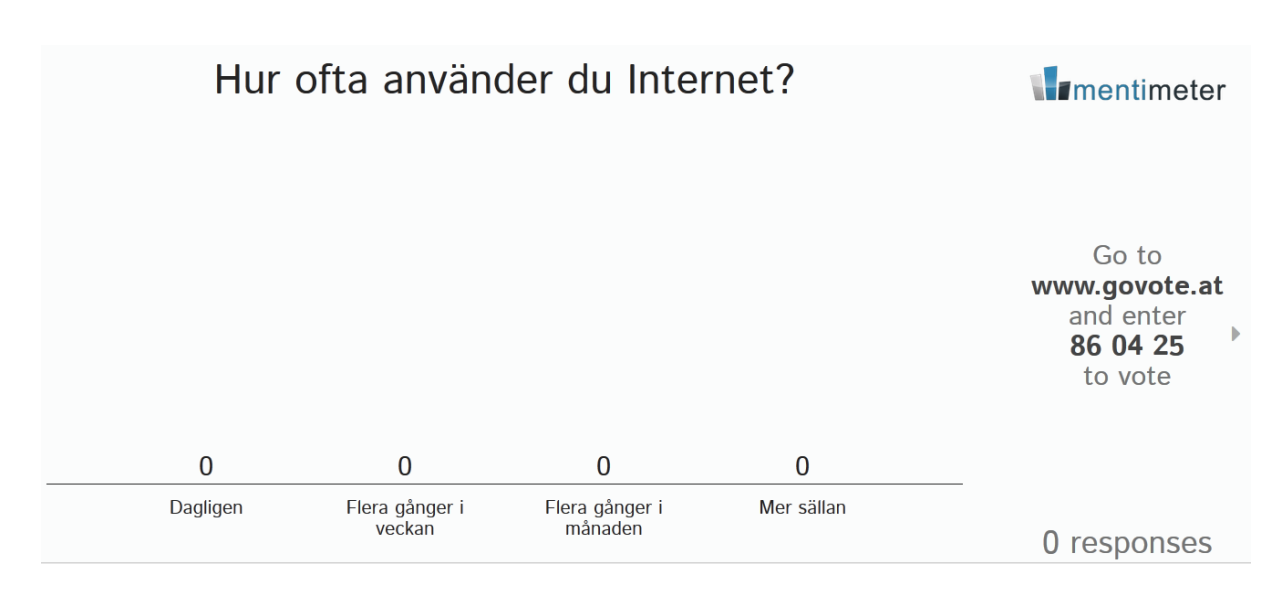

12) Den studerande fyller i id-numret för frågan och trycker på knappen "Submit"

| A https://www.govote.at                                    | ▼ C    | 俞 ☆                | ê≡       |
|------------------------------------------------------------|--------|--------------------|----------|
| Most Visited Getting Started Latest Headlines Immentimeter |        |                    |          |
| 86 04 25                                                   |        |                    | Submit   |
| Please enter the voters ID presented to you!               |        |                    |          |
|                                                            | Powere | d by <u>mentim</u> | eter.com |

13) Den studerande är nu inne i undersökningen och kan delta i omröstningen anonymt genom att välja svarsalternativ och rösta genom att trycka på knappen "Submit answer".

| A https://www.enut.et/120027                    | - 0   |          | 0   |         |               | ~ ~       | =         |
|-------------------------------------------------|-------|----------|-----|---------|---------------|-----------|-----------|
| Most Visited  Getting Started  Letest Headlines | · · · | C Cougre |     |         | 111 1         | M 🖽       | -         |
| Marmentimeter                                   |       |          |     |         |               |           |           |
| Hur ofta använder du Internet?                  |       |          |     |         |               |           |           |
| 🕐 Dagligen                                      |       |          |     |         |               |           |           |
|                                                 |       |          |     |         |               |           |           |
| 💮 Flera gånger i månaden                        |       |          |     |         |               |           |           |
|                                                 |       |          |     |         |               |           |           |
| Submit an                                       | swer  |          |     |         |               |           |           |
|                                                 |       |          | Pov | vered t | by <u>men</u> | timeter.c | <u>om</u> |

14) Respondenten får ett bekräftelsemeddelande på skärmen. Ifall respondenten skall delta i flera omröstningar kan han/hon välja att direkt gå vidare till följande omröstning genom att klicka på knappen "Vote on another question". Processen börjar om från punkt 11 i anvisningarna, d v s respondenten fyller i det nya id-numret för följande fråga.

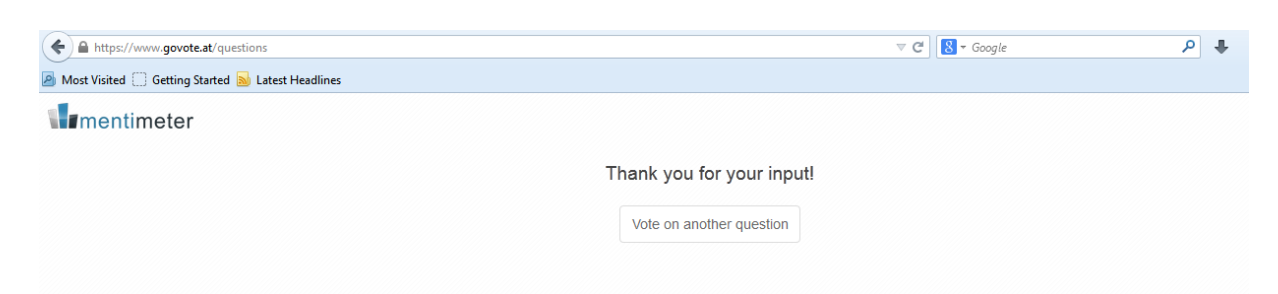

### Hur visas resultaten från undersökningen?

15) Du kan välja att visa resultatet från omröstningen i realtid för deltagarna eller vänta tills omröstningen är avslutad. Du öppnar och stänger resultatvyn via "ögat" i nedre balken "Show/hide the result". Du kan också avsluta/stänga omröstningen via "låset" som indikerar "Open/close voting". Via "Reset"-knappen kan du stryka svaren och starta om röstningen vid behov. I nedre högra hörnet ser du hur många svar som kommit in.

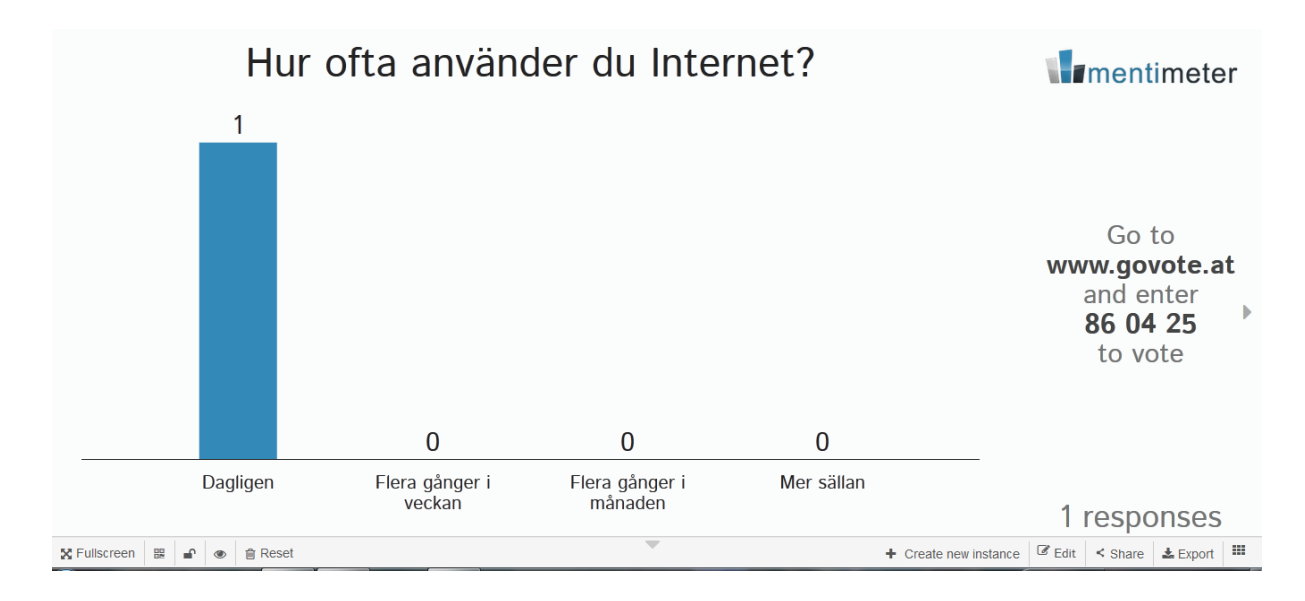